## 1. Installation et configuration de Apache v2.2

## 1.1 Installation

Télécharger Apache 2.2 http://httpd.apache.org/

Nous utiliserons les options d'installation par défaut. Noter que si vous décidez d'installer Apache uniquement pour l'utilisateur courant, il vous faudra en plus enregistrer Apache en tant que service Windows.

Pour ce faire, exécuter la commande : httpd -k install

- Le service *Apache* doit maintenant apparaître dans la console des services Microsoft : *C:\WINDOWS\system32\services.msc*
- Vous pouvez aussi éditer le fichier httpd.conf et modifier le port d'écoute du serveur Apache *Listen 8080*

## 1.2 Tester votre installation de Apache

Entrer l'url suivante dans votre navigateur web : <u>http://localhost:8080</u> ou <u>http://localhost</u> en fonction du port d'écoute